# Portal PowerSchool de SOCSD (Secundaria)

PowerSchool Portal funciona mejor en un navegador actualizado como Chrome, Edge o Safari. No siempre funciona bien en Explorer.

**NOTA:** Muchas características de PowerSchool Portal no funcionan con la aplicación móvil. Utilice un navegador.

| D PowerSchool SIS      |                              |   |
|------------------------|------------------------------|---|
| Student and Pare       | ent Sign In                  |   |
| Sign In Create Account |                              |   |
| Select Language        | English                      | ~ |
| Username               |                              |   |
| Password               |                              |   |
|                        | Forgot Username or Password? | _ |

# Acceso al Portal

Hay dos formas de acceder a PowerSchool Portal:

1. Escriba <u>https://socsd.powerschool.com/public/</u> en su navegador

#### 0

 Desde la página de inicio de SOCSD (<u>https://www.socsd.org/</u>), haga clic en el enlace Para padres y se encuentra en "Recursos familiares - Portal de PowerSchool. "

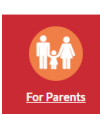

**Consejo útil: Una vez** que esté en la pantalla de inicio de sesión, agregue un marcador o guárdelo en sus favoritos para que sea más fácil de encontrar la próxima vez.

- Los padres y los estudiantes inician sesión desde el inicio de sesión del portal SAME.
- Los estudiantes de secundaria tienen su propio nombre de usuario y contraseña que es creado para ellos por la escuela. Los estudiantes deben preguntar en la escuela si no conocen su nombre de usuario y contraseña.
- Los padres deben crear su propia cuenta. Esta característica de PowerSchool permite a cada padre tener su propia cuenta y agregar varios hijos a una cuenta.
- Los padres deben tener el ID de acceso y la contraseña de acceso para que cada niño cree una nueva cuenta. Si no tiene esta información, comuníquese con la escuela de su hijo.

El Portal PowerSchool estará disponible durante todo el año escolar. Sin embargo, el acceso a ciertas partes del portal se deshabilitará periódicamente para ayudar a facilitar la entrada de comentarios, calificaciones y programación.

## Pasos para crear una nueva cuenta del portal para padres

1. Vaya al inicio de sesión del portal de PowerSchool y haga clic en la pestaña Crear cuenta y luego haga clic en el botón Crear cuenta.

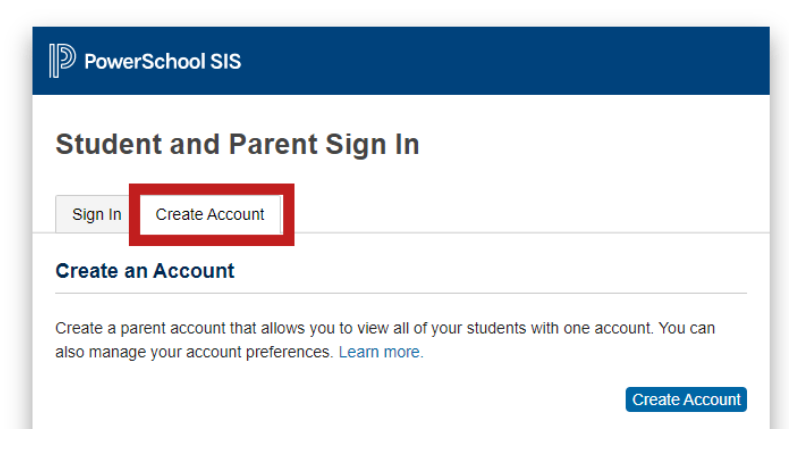

- 2. Complete la parte superior del formulario con *SU* información (no la de su hijo). Cree un nombre de usuario y contraseña de su elección.
  - El nombre de usuario NO debe tener espacios.
  - La contraseña DEBE tener al menos 8 caracteres.

| PowerSchool           |                                |
|-----------------------|--------------------------------|
| Create Parent Account |                                |
| First Name            |                                |
| Last Name             |                                |
| Email                 |                                |
| Desired Username      |                                |
| Password              |                                |
| Re-enter Password     |                                |
| Password must:        | -Be at least 4 characters long |

3. Complete la sección "Vincular estudiantes a la cuenta". Puede ingresar hasta siete niños. Debe tener el ID de acceso y la contraseña de acceso para cada niño. Comuníquese con el contacto de PowerSchool de su escuela si no tiene esta información.
Link Students to Account

| Enter the Access ID, Access Password, and F<br>your Parent Account | Relationship for each student you wish to add to |
|--------------------------------------------------------------------|--------------------------------------------------|
| 1                                                                  |                                                  |
| Student Name                                                       |                                                  |
| Access ID                                                          |                                                  |
| Access Password                                                    |                                                  |
| Relationship                                                       | Choose 🔹                                         |

Para "**Relación**" seleccione su relación con el niño. En la parte inferior de la pantalla, presione Enter. Si tiene éxito, volverá a la pantalla de inicio de sesión.

Inicie sesión en el portal con su nuevo nombre de usuario y contraseña, llegará a la pantalla "**Calificaciones y asistencia**". Si le pide que verifique su cuenta, vaya a su correo electrónico y verifique su cuenta.

Para actualizar su contraseña o agregar estudiantes a su cuenta, haga clic en Preferencias de la

**cuenta** Account Preferences en el panel de navegación izquierdo.

## **Account Preferences - Profile**

| below. Please click the corresp<br>ur name, please contact the sc | address, username or password associated with your Parent account, you may o<br>ponding Edit button to make changes to your username or password. To change<br>thool administrator. |
|-------------------------------------------------------------------|----------------------------------------------------------------------------------------------------|
| First Name:                                                       |                                                                                                    |
| Last Name:                                                        |                                                                                                    |
| Changing the Account E<br>Email.<br>Account Email:                | mail will also change your Unified Classroom PowerSchool ID and Recovery                                                                                                    |
| Calent Language                                                   | Select a Language V                                                                                                    |
| Select Language                                                   |                                                                                                    |
| Username:                                                         | New Username:                                                                                                    |
| Username:                                                         | New Username:                                                                                                    |

# Calificaciones y asistencia

#### Para estudiantes de SOMS y TZHS:

"**Calificaciones y** asistencia" mostrará la asistencia para este año escolar, así como las calificaciones. Haga clic en cualquier calificación y aparecerá la pantalla Class Score Detail (Detalle de la puntuación de la clase). Esto le da toda la tarea, el trabajo en clase y las pruebas que componen este grado. Si tiene preguntas sobre las calificaciones, comuníquese con el maestro de su hijo.

| - rowei                | 001001      |              |           |                                                       |                  |            |     | _  | _   |          |     | _   |            |         |    |      |
|------------------------|-------------|--------------|-----------|-------------------------------------------------------|------------------|------------|-----|----|-----|----------|-----|-----|------------|---------|----|------|
|                        |             |              |           |                                                       |                  |            |     |    |     |          |     |     |            |         |    | •    |
| Nexigetion             | · Graces ar | d Attendance |           |                                                       |                  |            |     |    |     |          |     |     |            |         |    |      |
| Grades and Attention(a | Grades      | and Attendan | ce: I     |                                                       |                  |            |     |    |     |          |     |     |            |         |    |      |
| Costs many             |             |              |           | _                                                     |                  |            |     |    |     |          |     |     |            |         |    |      |
| Attendance             |             |              |           | Atte                                                  | indunia By Class |            |     |    |     |          |     |     |            |         |    |      |
| @ litter               | Exp.        | Last Week    | This West | Course                                                | .01              | 97         | 101 | 11 | .81 | -03      | 04  | .8  | : 99.5     | Abarren | 34 | -    |
| Carbon                 | 9(9-8)      |              |           | AP Computer Science Principles<br>CONVELL K - Res 308 | 96<br>16         | 0.0        | -   |    |     | 94<br>14 | 1.5 | -   |            |         |    |      |
| C Account Preferences  | 2240        |              |           | IT E. Full C                                          | 100              | 100<br>100 |     |    |     | -        | -   | -   | 100<br>600 | 2 T.    |    | 4    |
| 🔮 Hanar Rad            | 2(2.4,8)    |              |           | P.E. Soring Co<br>Construction, S Ren, Grider         |                  |            |     |    |     | 100      | -   | 100 |            | •       |    | ٩.   |
| My Schedule            | 2(14)       |              |           | Refer V                                               | 1                | *          | 10  |    |     | 0        | 1-  | -   |            | 1.8     |    | •    |
| Botteslule             | 43-6)       |              |           | Announce Engineering-PLTW                             | 88<br>88         | 04<br>94   |     |    |     | ~        | -   |     |            | 1       |    | ٩.,  |
|                        | 5(5-6)      |              |           | English 12H                                           | 10               | 10         | .41 |    |     | H.<br>H  | - 1 |     |            | . 4     |    | £3.  |
|                        | 8141        |              |           | AP Economicalisases<br>ROSENTHAL, A - Rec 413         | 10<br>16         | 85<br>88   | -98 |    |     | **       |     |     |            | 3       |    | ¢. ] |
|                        | 7(5-8)      |              |           | AP Cetuke BC                                          |                  | -          | -78 |    |     | 100      | -   | -   |            | 10      |    | 10   |
|                        | 813.0       |              |           | AP Physics C Lab<br>Physics C Lab<br>Physics C Lab    |                  |            |     |    |     | -        | -   | -   |            |         |    | ŧ.,  |
|                        | 82.4.6      |              |           | AP Celsiulus BC sel                                   |                  |            |     |    |     | -        | - 1 | -   |            | - 10    |    | £.,  |
|                        | 165-61      |              | 202       | AP Physics C                                          | 8.6              | . 85       | 35  |    |     | 85       | -   | -   |            |         |    | ¢ .  |

| owerSchoo                | School                         |                        |                                                  |                                                 |                            | Welcom     |                  | Help   Sig |
|--------------------------|--------------------------------|------------------------|--------------------------------------------------|-------------------------------------------------|----------------------------|------------|------------------|------------|
|                          |                                |                        |                                                  |                                                 |                            |            |                  | ٠          |
| Navigation               | Grades and Attendance          |                        |                                                  |                                                 |                            |            |                  |            |
| Grades and<br>Attendance | Class Score Detail:            |                        |                                                  |                                                 |                            |            |                  |            |
| Grade History            | Course                         |                        | Teacher                                          | Expression                                      |                            | Final Gr   | ade <sup>1</sup> |            |
| Attendance<br>History    | Italian V<br>Teacher Comments: |                        | SRUNO, M                                         | 3(1-6)                                          |                            | 96 96      | 5                |            |
| Dotification             | Section Description:           |                        |                                                  |                                                 |                            |            |                  |            |
| Comments                 |                                |                        | Grade s                                          | tored on 02/03/2017                             |                            |            |                  |            |
| Preferences              |                                | 1 - This final grade m | ay include assignments that are not yet publishe | d by the teacher. It may also be a result ofspe | icial weighting used by th | e teacher. |                  |            |
| 🔮 Honor Roll             | Assignment Scores              |                        |                                                  |                                                 |                            |            |                  |            |
| Mr. Schedule             | Due Date                       | Category               | Assignment                                       |                                                 | Codes                      | Score      | 5                | Grd        |
| -                        | 11/07/2016                     | Communication          | Se- Cerchio                                      |                                                 |                            | 100/100    | 100              | 100        |
| Next Years               | 15/09/2016                     | TestsandOuizzes        | Esamino- Se                                      |                                                 |                            | 101/100    | 101              | 100        |
| 0.100.00                 | 11/10/2016                     | HW                     | HW 11/7-11/10                                    |                                                 |                            | 100/100    | 100              | 100        |
|                          | 11/18/2016                     | HW                     | HW 11/14-11/18                                   |                                                 |                            | 80/100     | 80               | 80         |
|                          | 11/18/2016                     | TestsandQuizzes        | Esame- Cong Imp                                  |                                                 |                            | 104/100    | 104              | 100        |
|                          | 11/23/2016                     | HW                     | HW 1521-1523                                     |                                                 |                            | 100/100    | 100              | 100        |
|                          | 12/01/2016                     | TestsandOuizzes        | Esamino Vocab 1                                  |                                                 |                            | 102/100    | 102              | 100        |
|                          | 12/02/2016                     | TestsandQuizzes        | Esamino Vocab 2                                  |                                                 |                            | 102/100    | 102              | 100        |
|                          | 12/02/2016                     | HW                     | HW 11/28-12/2                                    |                                                 |                            | 100/100    | 100              | 100        |
|                          | 12/09/2016                     | HW                     | HW 12/5-12/9                                     |                                                 |                            | 100/100    | 100              | 100        |
|                          | 12/14/2016                     | TestsandQuizzes        | Exame-3MSC                                       |                                                 |                            | 96/100     | 98               | 98         |
| S                        | 12/16/2016                     | HW                     | HW 12/12/06                                      |                                                 |                            | 100/100    | 100              | 100        |

Puede desplazarse a diferentes pantallas utilizando el panel de navegación de la

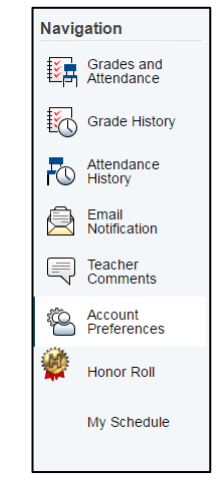

También puede pasar a la información de sus otros hijos (si corresponde) haciendo clic en el nombre en el banner azul oscuro en la parte superior de la página.

| PowerSchool<br>PowerS | chool                 |
|-----------------------|-----------------------|
|                       |                       |
| Navigation            | Grades and Attendance |
| Grades and Attendance | Grades and Attend     |
| +5-7                  |                       |

izquierda.

#### Panel de navegación

- 1) El historial de calificaciones es donde puede ver las calificaciones del año anterior.
- 2) El historial de asistencia es donde puede ver la asistencia del trimestre. Desplácese hasta la parte inferior de la pantalla para ver la <u>definición de los códigos de asistencia</u>.
- 3) La notificación por correo electrónico le brinda la posibilidad de que se le envíen calificaciones y asistencia y / o informes detallados de asignación de clase o asistencia por correo electrónico. Puede especificar la dirección de correo electrónico, la frecuencia y el tipo de informe. También puede hacer que se lo envíen inmediatamente seleccionando "Enviar ahora para".

| Ian Notifications.                            |                                                 |
|-----------------------------------------------|-------------------------------------------------|
| What Information Would You Like to Receive?   |                                                 |
| Summary of Current Grades and Attendance.     |                                                 |
| Detail Report Showing Assignment Scores for E | ach Class                                       |
| Detail Report of Atlendance.                  |                                                 |
| How Often?                                    | Weekly                                          |
| Email Address                                 |                                                 |
| Additional Email Addresses                    |                                                 |
|                                               | (separate multiple email addresses with commas) |
| Apply These Settings to All Your Students?    |                                                 |
| Send Now For                                  |                                                 |

- 4) Los comentarios de los maestros se mostrarán para el trimestre actual y se completarán con los comentarios actuales en el medio trimestre y al final del trimestre.
- 5) El Cuadro de Honor muestra todas las instancias que se le otorgaron desde la Escuela Intermedia.

#### Iconos de navegación adicionales:

- 6) La verificación del estudiante que regresa debe completarse al comienzo de cada año. Solo necesita completarse una vez y verifica la información demográfica y de contacto del estudiante.
- 7) Formularios es donde se pueden encontrar formularios como el formulario de detección diaria de COVID.

Esperamos que esta guía sea útil. Si aún tiene preguntas o problemas con el portal, comuníquese con el contacto de PowerSchool de su edificio o <u>envíe un correo electrónico a</u> <u>portal@socsd.org</u> :

Escuela Intermedia South OrangetownEscuela Secundaria Tappan Zee Virginia BonardiMary Beth Vero vbonardi@socsd.orgmvero@socsd.org 845 680-1106845 680-1654